## Skydda filen som aktuellt visas

Skyddar eller tar bort skydd för en fil som aktuellt visas.

1 Välj uppspelningsläge.

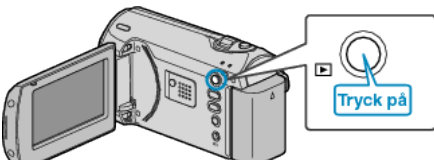

2 Tryck på MENU för att visa menyn.

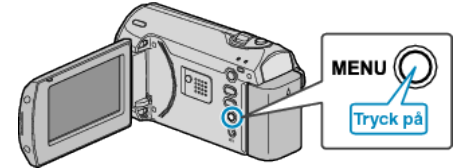

3 Välj "SKYDDA/AVBRYT" med ZOOM/SELECT-reglaget och tryck på OK.

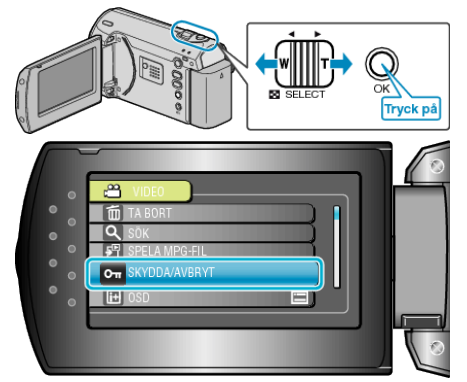

4 Välj "AKTUELL" och tryck på OK.

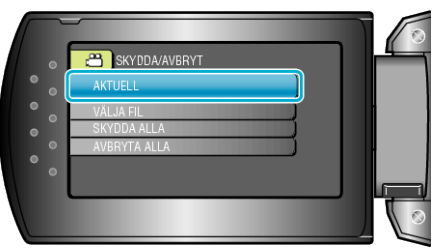

 ${\bf 5}\,$  Kontrollera att det här är de fil som ska skyddas och välj "JA". Tryck sedan på OK.

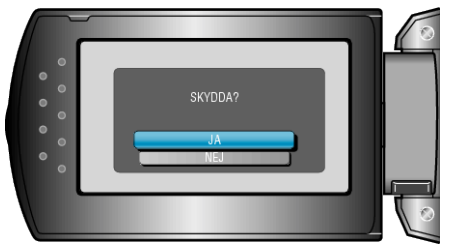

- Filen som ska skyddas visas på skärmen.
- Tryck på knappen +/- för att välja föregående eller nästa fil.
- Efter inställning, tryck på OK.
- För att gå ur skärmen, tryck på MENU.